## 苹果手机应用软件操作说明书

- 1. 运行苹果手机上的 APP Store, 然后点击搜索, 在搜索栏中输入 "APCamera", 查到 APCamera 应用软件后, 点击打开, 并安装。
- 2. 安装完后,您将在手机桌面上看到如下图所示 APCamera 图标。 单击运行此软件。
- 3. 添加网络摄像机到 APCamera 应用软件.有三种方法添加设备。
- 1) 当网络摄像机与手机在同一个局域网内时。

>>> 运行 APCamera 软件>>>单击 "添加摄像机" >>>单击 "局域网搜索" >>>当前 局域网中的所有网络摄像机将显示出来>>>单击您所要添加的摄像机,然后输入用户名和密 码>>>最后单击完成.

|                                                                                                    | Camera | 64<br>(7) | Add Camera  |          |            | Search Camera                      |  |  |
|----------------------------------------------------------------------------------------------------|--------|-----------|-------------|----------|------------|------------------------------------|--|--|
| and the second second sec | P2PCam | 0         | O Name      | P2PCam   |            | 192.198.1.128<br>MEYE-000000-XESMJ |  |  |
|                                                                                                    | 1165.  |           | Chemame     | admin    |            |                                    |  |  |
| ALL Y                                                                                                    |        |           | Scan QRC    | ode      | , <b>-</b> |                                    |  |  |
| the second                                                                                                    |        |           | P LAN Searc | <b>h</b> | >          |                                    |  |  |
| <u>82 S S</u>                                                                                                    |        | 2         |             |          |            |                                    |  |  |

2) 通过二维码扫描器添加摄像机.

| Add Camera         |                  | and the second second se |                                                            |  | Edit Camera   |                |   | 🚍 Camera |                   |   |
|--------------------|------------------|----------------------------------------------------------------------------------------------------|------------------------------------------------------------|--|---------------|----------------|---|----------|-------------------|---|
| Camera Information |                  |                                                                                                    |                                                            |  | Camera Inform | a Information  |   | DB4 A    | si Camera         | 0 |
| Q Name             | P2PCam           |                                                                                                    | Place a GRCook Heads he<br>viewfinder rectangle to state 4 |  | O Name        | PCAM           |   |          | _                 | - |
| CameraD            | (equil constant) |                                                                                                    | FEI1444/00- [8]                                            |  | CameralD      | MEYE-000000-XE | ) | 1        | P2PCam<br>on line | Ð |
| 🍰 Usemame          | admin            |                                                                                                    | J. Statistics                                              |  | 🍰 Usemane     | admin          | 3 | 1.162    | Inc. and          |   |
| Password           | (rest summer d   |                                                                                                    | Sec. 12                                                    |  | Password      | (rest parent)  | 1 | MDL.     | on line           |   |
| 🖉 Scan QRCode 🔰 🛶  |                  | •                                                                                                    | COLUMN T                                                   |  | Scan QRC      | lode           |   |          |                   |   |
| 🔑 LAN Sear         | ch               | >                                                                                                    | 105 APP Devalued                                           |  | , LAN Sear    | ch             | 8 |          |                   |   |
|                    | Dove 📄           |                                                                                                    | Cancel                                                     |  |               | Dure           |   | -        |                   | 0 |

3) 手动添加摄像机.

手动输入摄像机 P2P ID 号的用户名和密码。

4. 在线观看和操作界面功能介绍.

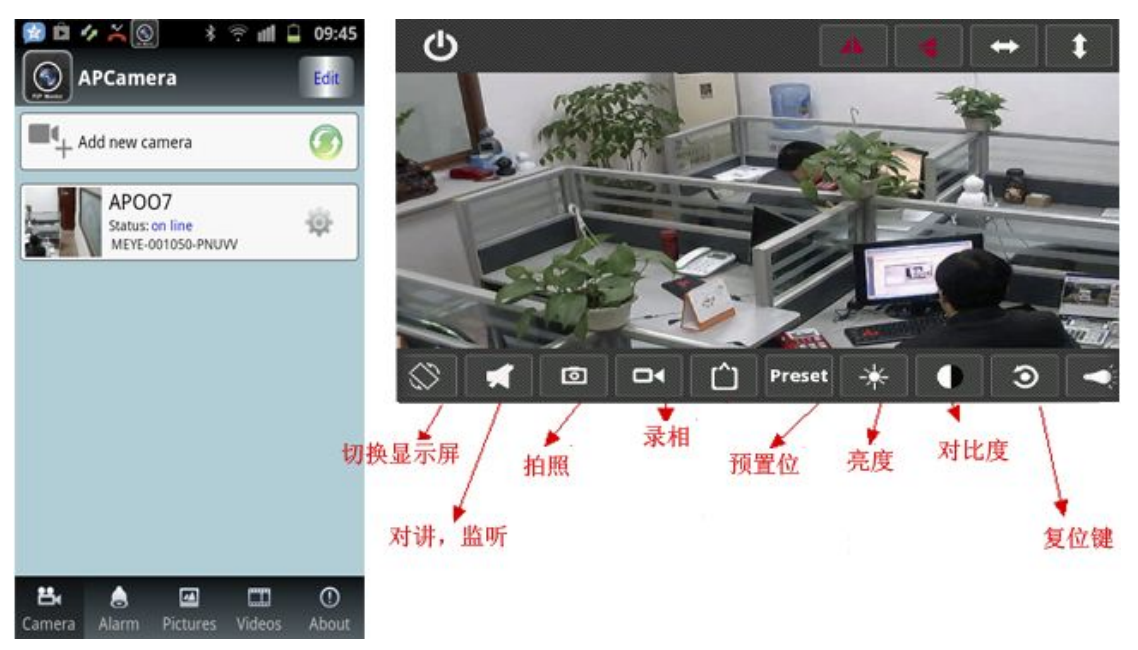